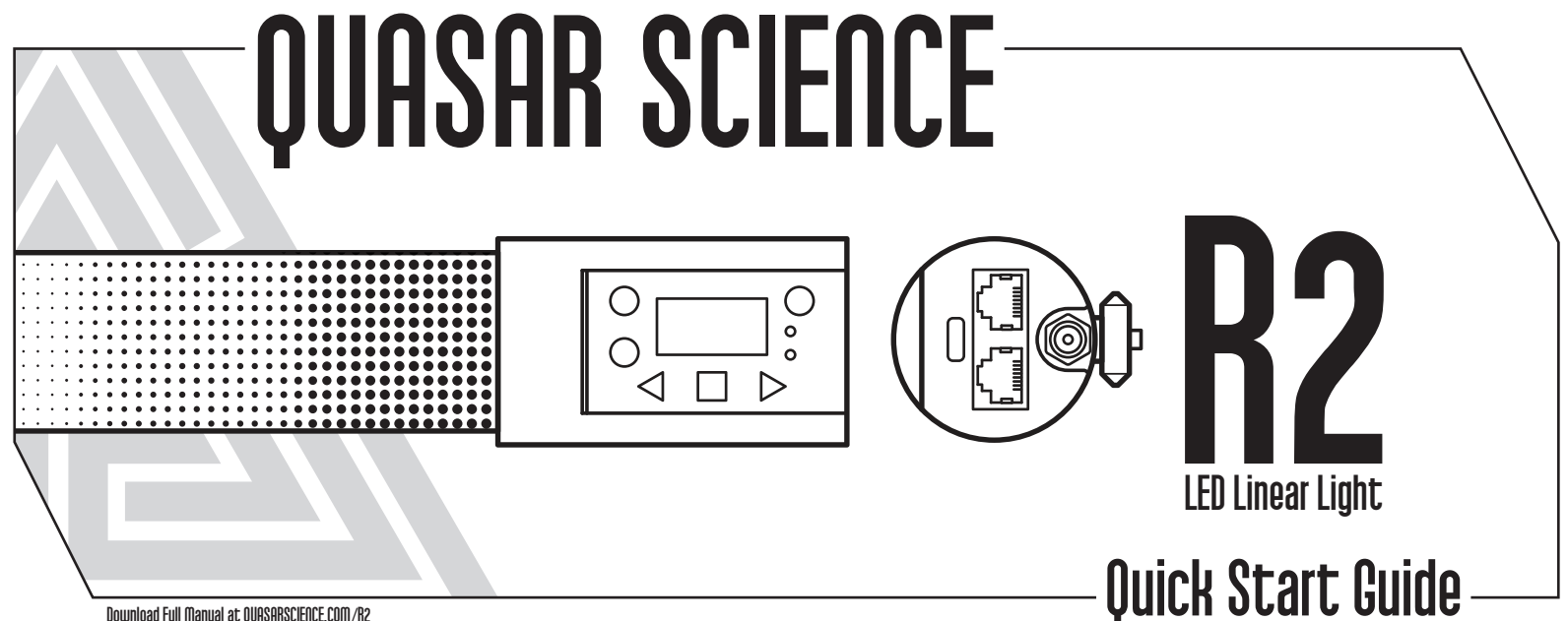

Download Full Manual at QUASARSCIENCE.COM/R2

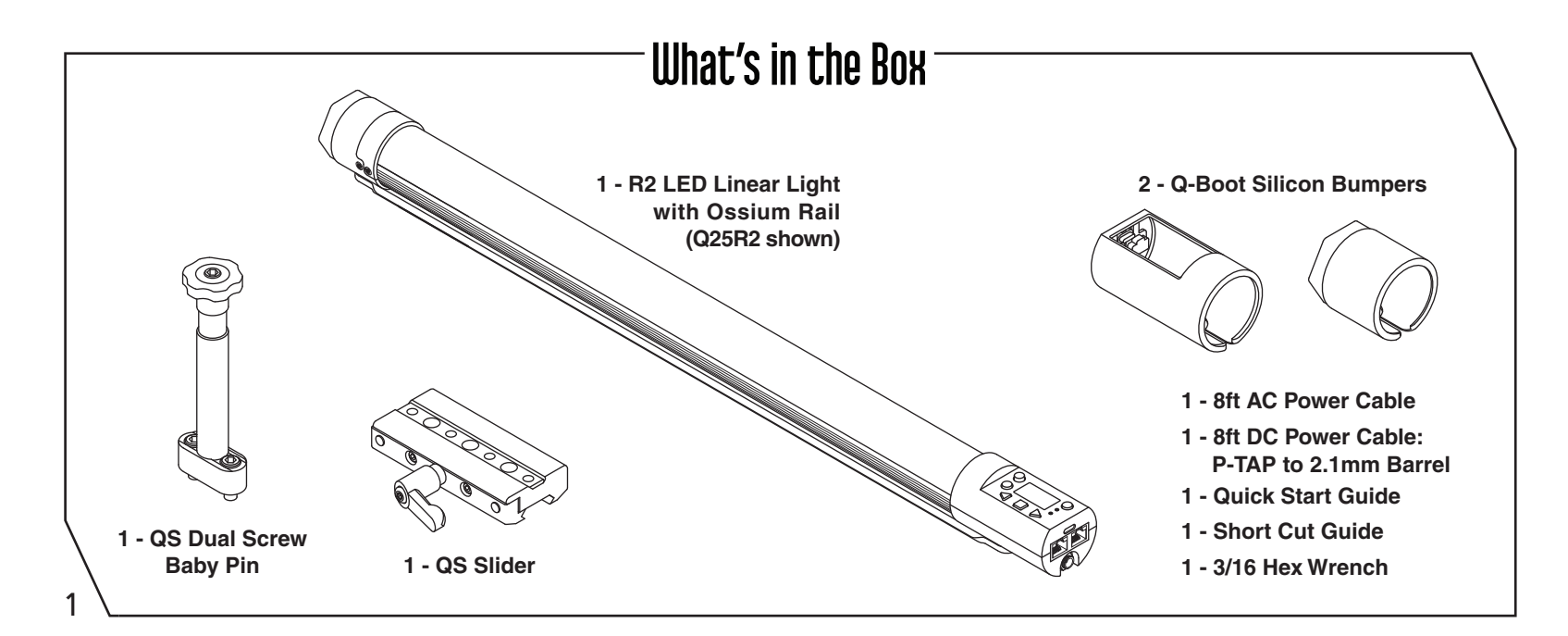

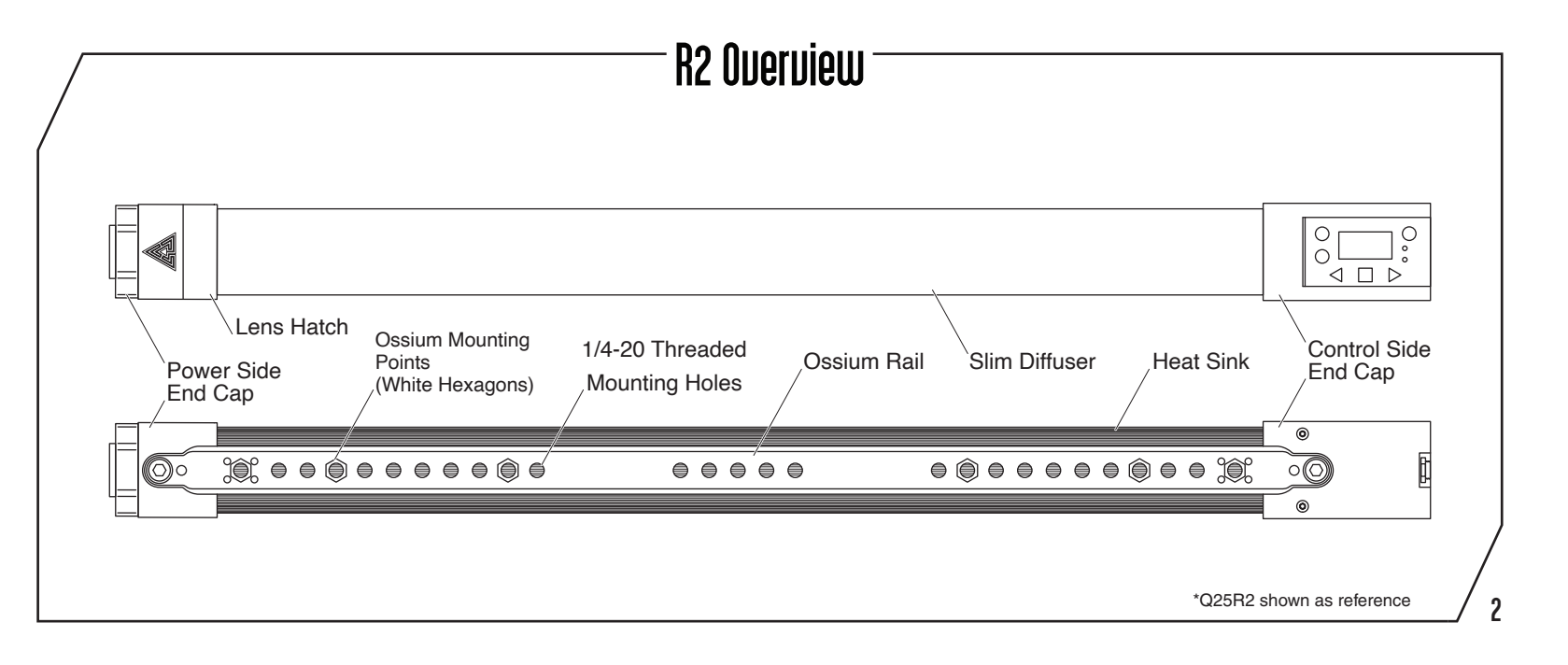

#### R2 Interface Layout Power On / Off Power Side **Control Side** R2 ́ О "Data" Status Light Output 0"Output" Button 🕑 Data LED Screen Ø ର 🗢 "Link" Button "Wireless" Status Light Ð ≪-| 0 "Left / -" Button "Right / +" Button AC IN Port "Enter / Set" Button **USB-C Update Port** LAN1 LAN1 / DMX IN DMX OUT DWX IN DMX OUT DC IN Port: 2.1mm x 5.5mm 10-26U $\bigcirc - \bigcirc - \bigcirc$ ໌ ລ` 3

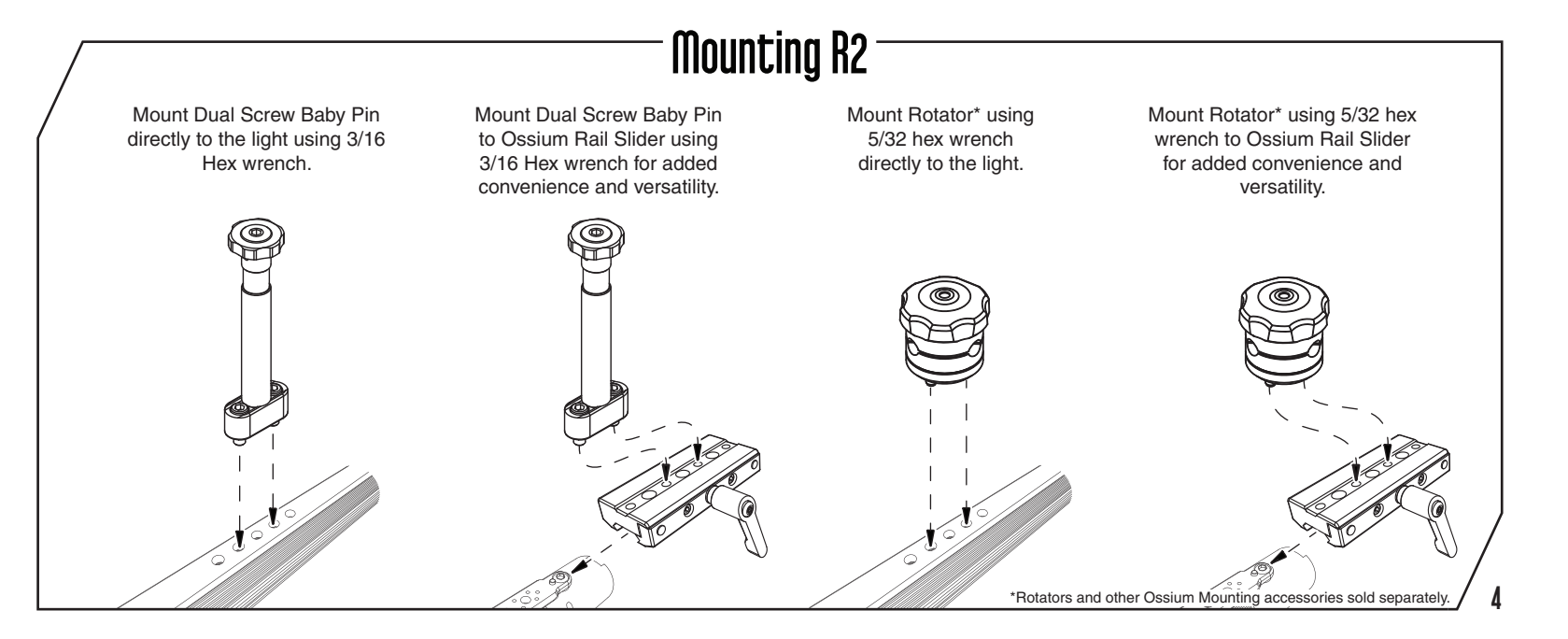

# **Getting Started**

•To set the Intensity, Color Temp, +/- Green, Saturation and Hue:

1. Press  $\triangleleft$  or  $\Rightarrow$  until desired function is shown on screen, and press  $\checkmark$  to select.

2. The selection carets "><" will move from the ">Function<" to the ">Value<".

3. Press  $\triangleleft$  or  $\Rightarrow$  to set the value. Press  $\checkmark$  to save.

4. The selection carets "><" will move from the ">Value<" back to the ">Function<".

•To link an RR or R2 light to a CRMX /Wireless DMX transmitter:

1. Double tap Ø. Go to Wireless Mode->Wireless DMX.

2. If the "Wireless" Status Light is flashing, press and hold O to unpair.

- 3. On the DMX transmitter, tap the link button to pair.
- 4. The "Wireless" Status Light will start to flash and turn solid green once paired.

•When connected wirelessly to a DMX transmitter or **Leader**, the Wireless signal

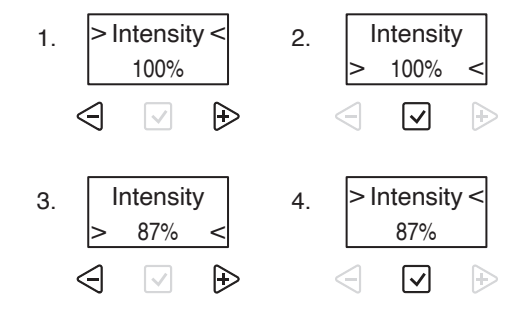

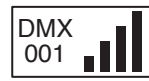

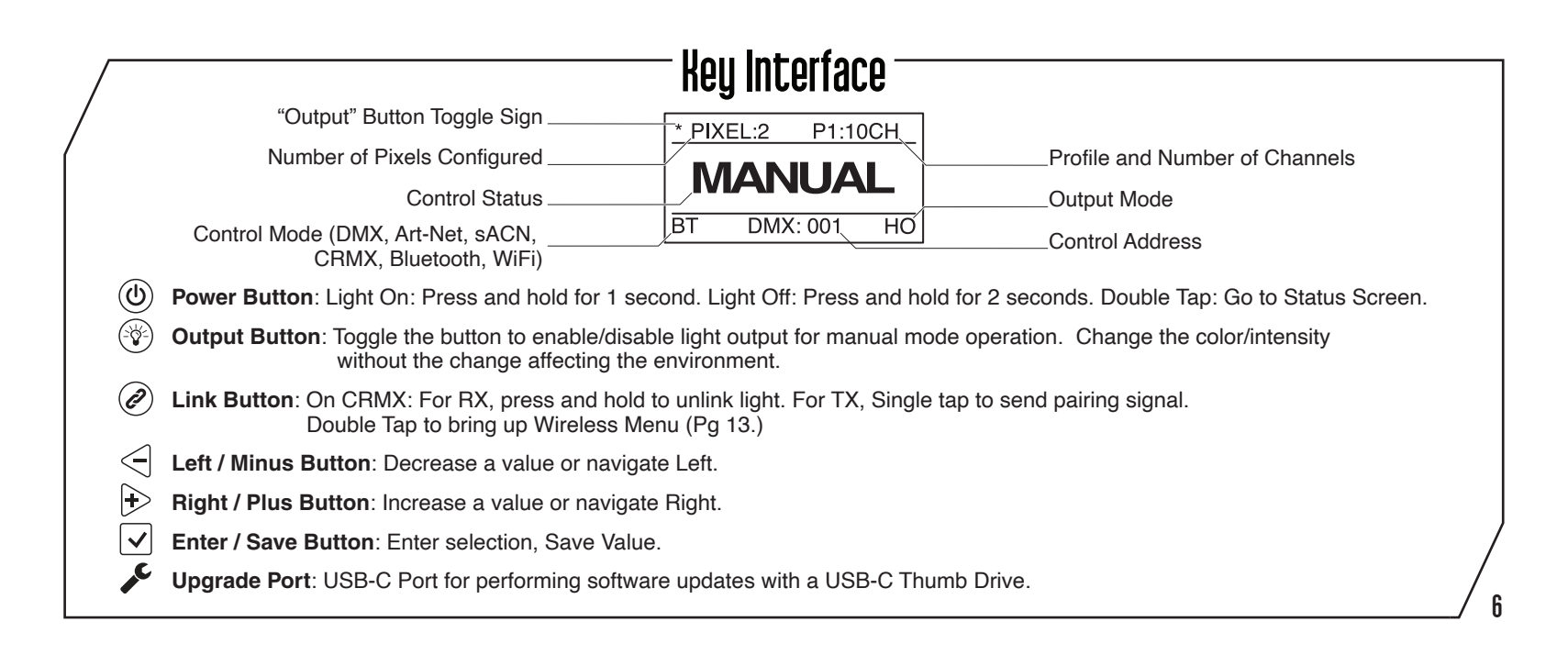

# Status Lights

The **Data** and **Wireless Status Lights** can be various colors based on the connection type and status. Check that the light is in the correct wired and wireless modes and that Status lights are enabled in the config. See Page 8 for color combinations.

#### Data LED

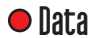

- Solid LED Data Received.
- Data No Light No Data Received or Status Lights turned off.

#### Wireless LED

Solid LED – Connected to Wireless Device.

Slow Flashing – Light is paired with Wireless Device and connected, but Transmitter is not receivng data.

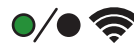

Fast Flashing – Light is connecting to Wireless Device or Lamp is paired with Wireless Device but device not found.

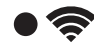

No Light – Light is Not Paired with Wireless Device, Wireless Mode -> Off or Status Lights turned off.

\*Check the website for the most up-to-date Status Light information.

# Status Lights

#### Local

- Data Manual Mode
- Data: Off / Wireless: Off

#### Lead/Follow - Wired

Data
 Wired Leader
 Data: Green / Wireless: Off

- Data Wired Follower
- 🗢 Data: Cyan / Wireless: Off

#### Lead/Follow - Wireless

- Data Wireless Leader
- 🛜 Data: Green / Wireless: Purple
- Data Wireless Follower
- 🗢 Data: Cyan / Wireless: Purple

\*Check Status Lights are enabled in Config \*\*For Blink Pattern definition, view the full manual

#### **Wired**

- Data DMX Mode / Data Received
- Data: Red / Wireless: Off
- o Data Ethernet Mode / Data Received
- 🗢 Data: Yellow / Wireless: Off

#### **Wireless**

- Data Wireless DMX
- 🗢 Data:Red / Wireless: Green (Or Universe Color)
- o Data WiFi Mode (Art-Net over WiFi)
- Data: Yellow / Wireless: Magenta
- o Data WiFi Access Point Mode (Art-Net over WiFi)
- 🛜 Data: Yellow / Wireless: Orange
- Data Bluetooth Mode
- Data: Blue / Wireless: Blue

Download Full Manual at QuasarScience.com/Support 🟒

## **Button Shortcuts**

Min / Max Value Jump: On parameter menus such as Intensity, Color Temperature, Saturation, Hue, and Effects Parameters, While pressing and holding 
→ to increase the value, tapping 
→ will jump to the next value or max value. While pressing and holding 
</

Enable/Disable Status Lights: Press and hold for 5 seconds to disable the status lights. Press again for 5 seconds to enable.

Enable/Disable RDM: Press and hold 🗁 🗸 for 2 seconds to disable RDM. Press again for 2 seconds to enable.

Enable/Disable Wireless: Press and hold

**Reset to Default:** Press and hold

Link Button: RX Mode - Press and hold @ to unpair the light. TX Mode - Tap@ to send pairing signal.

Wireless Menu: Double press 🖉 to open the Wireless Menu.

g

Status Screen: Double press (1) to return to the Status Screen. When on the Status Screen, Single press (1) to display additional info.

## Main Menu - Manual Mode

- > Intensity 0 to 100% by 1%
- > Color Temp 1,750K to 10,000K by 1 Just Notable Difference
- -G 100 to G 0 to +100 G -- Ex. +G 25 = 1/4 +Green, -G 50 = 1/2 -Green (Magenta),
- > **Saturation** 0 to 100% by 1%
- > Hue 0° to 360°
- > CT Preset 3,200K 4,300K 5,600K 6,500K(D65) 7,500K(D75) 10,000K 2,000K 2,500K 3,000K
- > Color Preset Red Orange Yellow Green Cyan Blue Violet Magenta
- > Effects Rainbow Short Circuit Paparazzi Strobe Fire Emergency Lights Demo\* (See Page 17-18)
- > Config Light Settings (See Page 11)

# Config Menu

| > DMX Channel       | Set the DMX Channel.                                                                                 |
|---------------------|----------------------------------------------------------------------------------------------------|
| > Number of Pixels  | Set the number of pixel groups in the light to control in groups. (See Page 12)                      |
| > Profile           | Set the DMX profile for the light. (See Page 18-23)                                                  |
| > Wired Settings    | Select the Wired data options to control the light. (DMX, Art-Net, sACN) (See Page 13)               |
| > Wireless Settings | Select the Wireless data options. (CRMX, Bluetooth, WiFi) (See Page 14)                              |
| > Lead / Follow     | Set Lead/Follow mode for the light. (See Page 15)                                                    |
| > Output Mode       | Set the light to Normal Output, High Output, or Low Output Mode. (See Page 16)                       |
| > Power On Mode     | With Button, turns on with Power Button. With Input, turns on when power is connected. (See Page 16) |
| > Status Lights     | Turns the status lights on/off for use on camera.                                                    |
| > Languages         | English (Check the website for additional languages.)                                                |
| > Lamp Hours        | Displays the total hours the light has been powered on. Press Enter to See LED Hours.                |
| > Update Firmware   | Set the light into Update mode.                                                                      |
| > Firmware          | Displays the firmware version on the light.                                                          |
| > Reset to Default  | Sets the light back to all its default values.                                                       |
| \                   |                                                                                                    |

## **Pixel Selection & Layout**

Number of Pixels
 1, 2, 5,10 - Available grouping options for the Q25R2's 10 individually controllable pixels.
 1, 2, 3, 4, 6, 8, 12, 24 - Available grouping options for the Q50R2's 24 individually controllable pixels.
 1, 2, 3, 4, 6, 8, 12, 16, 24, 48 - Available grouping options for the Q100R2's 48 individually controllable pixels.

•When choosing DMX profiles, each Parameter Channel Group are repeated per pixel.
•When a Q100R2 is set to 1 Pixel for an example, it will control the entire light as 1 pixel and require 1 set of DMX Data to control it.
•When a Q100R2 is set to 48 Pixels for an example, it will control the light as 48 pixels and require 48 sets of DMX Data to control it.

•The Layout of the pixels start from the "Gaffer's Left" when looking at the light projected towards the Gaffer, with the controls on the right side.

**1** 2 3 4 5 6 7 8 9 10

**1 2 3 4 5 6 7 8 9 10 11 12 13 14 15 16 17 18 19 20 21 22 23 24** 

# Wired Control Menu

| > Wired Mode                       | Choose DMX512 or Ethernet Mode to Wire Control the light.                                     |
|------------------------------------|-----------------------------------------------------------------------------------------------|
| > DMX                              | Control the light with DMX512.                                                                |
| > Ethernet                         | Control the light with sACN or Art-Net.                                                       |
| > DMX Settings                     |                                                                                               |
| > DMX Channel                      | Set the DMX Channel 001 to 512.                                                               |
| > Terminate                        | Terminate the DMX Signal when last in line.                                                   |
| > Ethernet Settings                |                                                                                               |
| > View IP Address                  | Show the IP address automatically received through DHCP or the Static IP address set.         |
| > IP Address Mode                  | Set the IP Address Mode.                                                                      |
| > DHCP (Auto)                      | Allow the light to obtain the IP address from the router automatically.                       |
| > Static                           | Allow the light to set the IP address manually.                                               |
| > Save DHCP as Static              | Save the info received from the DHCP Router and save as a Static IP, changing Mode to Static. |
| > IP Address, Subnet Mask, Gateway | Enter the IP address, Subnet mask, and Gateway.                                               |
| > Universe                         | Set the Universe for the light.                                                               |
| > DMX Channel                      | Set the DMX Channel 001 to 512.                                                               |
| > Ethernet Mode                    | Choose the Ethernet protocol: sACN/Art-Net, sACN Only, Art-Net Only.                          |

## Wireless Control Menu

| > Wireless Mode                      |                                                                                                    |
|--------------------------------------|----------------------------------------------------------------------------------------------------|
| > Wireless DMX                       | Lumen Radio CRMX wireless DMX. Press and hold ⊘ to Clear. Tap transmitter to pair.                                                                             |
| > Bluetooth                          | Enable the light to connect over Bluetooth.                                                                                                    |
| > WiFi                               | Enable the light to connect to a wireless network to receive Art-Net over WiFi.                                                                                |
| > Off                                | Turns off all Wireless functionality.                                                                                                    |
| > Wireless DMX Settings*             | Shows the Hardware and Firmware of the CRMX TimoTwo.                                                                                                    |
| > WiFi Settings*                     | Connect to a Wireless Network to receive Art-Net over WiFi. Turn the light into a<br>wireless access point to allow mobile device to set up wireless settings. |
| > Status Lights On/Off               | Turns off status lights for use when light is seen on camera.                                                                                                  |
| > Reset Wireless Settings to Default | Reset All Wireless Settings to factory default.                                                                                                    |

**Tip:** Double Tap 🖉 to bring up the Wireless Control menu. \*See the full Manual for Detailed Descriptions of the Wireless DMX Settings and WiFi Settings.

# Lead/Follow Mode

•Lead/Follow mode allows one light to control many lights at once. The Lead transmits color and intensity data, wired or wirelessly, to the Follows. When the Lead changes levels, the Follows will change as well. This applies to on board FX as well.

•To use Lead/Follow mode, go to Config -> Lead/Follow. Set the leader to Lead and set all of the followers to Follow 1 to match the leader. Follow 2-8 are used with effects to do the same effect with different timings. This will run the same effects, intensities and levels but not in sync.

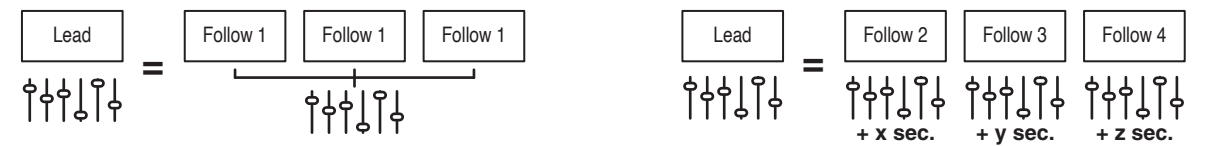

•To use Lead/Follow wired, plug a Cat5 cable into the DMX OUT port of the leader into the In of the followers. Repeat out of the followers and into the next. The Data light should be illuminated on all the followers.

•To use Lead/Follow wirelessly, after setting to Lead or Follow 1-8, set Wireless Mode to "CRMX". Then on the follows, press and hold (1) to unpair the light. Next tap (2) on the leader. On all of the followers, the Wireless signal light should begin flashing and then remain solid. See page 8 for Lead/Follow status light color combinations.

\ NOTE: Lead/Follow is for manual operation only and cannot be used with DMX.

# Output Mode <sup>-</sup>

•There are 3 different **Output Modes**, which are used to increase the light output or the resolution in different areas of the dimming range.

> Output Mode
 Normal Output: Normal operating temperature, standard light output.
 High Output: High operating temperature, maximum light output.
 Low Output: Gives maximum resolution in the low dimming section of the light. Maximum power is about 25% of High Output.

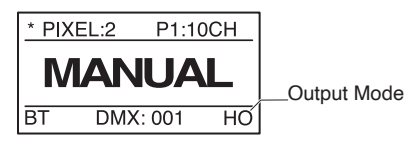

16

Output Mode is shown in the bottom right of the Status Screen - HO = High Output, LO = Low Output, None = Normal

## Power On Mode

•Power On mode is used to define how to turn on the light.

> Power On
 with Button: Uses the Power button to turn on after connecting power. Normal Operation.
 with Input: Turns on when power is applied, bypassing the power button. Useful when rigged into a set or out of reach.

# Effects (Manual) -

### Main Menu

| Effect           | Result                                            |
|------------------|---------------------------------------------------|
| Rainbow          | Scroll through the hue from 0° at full saturation |
| Short Circuit    | Light is on with random bursts of turning off     |
| Paparazzi        | Light is off with random flashes of turning on    |
| Strobe           | Rhythmic flashes on                               |
| Fire             | A fire flicker effect                             |
| Emergency Lights | Flashing lights of various colors                 |
| Demo             | Scrolls through the Hue Wheel and all Effects     |

### **Effects Parameters**

| Item       | Result                          |
|------------|---------------------------------|
| Effect     | Choose effect                   |
| Intensity  | Set Intensity of effect         |
| Color      | Set base color temp             |
| Temp       | Set +/- green of the color temp |
| +/- Green  | Saturate the effect             |
| Saturation | Set the hue                     |
| Hue        | 0-200% for the speed of the     |
| Rate       | effect                          |
|            | 100% is normal speed            |

\*Check the website for newly added effects.

# Effect Controls (Manual) –

Fire

| Weight  | Result                                     |
|---------|--------------------------------------------|
| Rate    | 0-200% for the speed of the effect         |
|         | 100% is normal speed                       |
| Maximum | Highest intensity level of effect          |
| Minimum | Lowest intensity level of effect           |
| Weight  | Low, Centered, High                        |
| Preset  | +/-400K Color at 2400K, 3200K,4000K, 5600K |

### Emergency Light Submenu

| Item          | Result                                     |  |  |  |  |
|---------------|--------------------------------------------|--|--|--|--|
| Pattern       | Single, Double, Triple, Quad               |  |  |  |  |
| Color Presets | R&B, B&B, R&32, R&56, B&32, B&56           |  |  |  |  |
|               | R&B&32, R&B&56                             |  |  |  |  |
| Color 1 & 2   | Red, Orange, Yellow, Green, Blue, Magenta, |  |  |  |  |
|               | 2000K, 3200K, 4000K, 5600K, 6000K          |  |  |  |  |

## DMX Profiles & Pixel Patching

DMX Profiles for the lights come in 2 types. Basic DMX Profiles that include HSIC, RGB, CCT modes and FX Profiles that have additional channels to trigger the built in FX.

 DMX Profiles (Basic)
 P1-8
 Different DMX channel arrangements to control the Parameters for your light.

 P13, 14
 Direct control of the 5 available colors channels; Red, Green, Blue, 2000K, 6000K (See Page 21)

When programming the light pixels, each **Pixel** acts as its own single "light" unit, ie, a **Parameter Channel Group** (PCG). Each **PCG** contains a set of DMX channels defined by the selected **DMX Profile**, to control a given pixel.

DMX Profiles (FX) P9-12 Control the basic parameters of the lamp and allow control of the built-in effects of the light. (See Page 23)

The FX Profiles are built upon the same profiles as the Basic Profiles. For example. Profile 9 is Profile 1 + FX Channels.

When using DMX profiles with built in FX, an **FX Channel Group** (FCG) is added at the end of the patch. Changes in the **FCG** applies to the entire light.

L Download Complete DMX Chart at QuasarScience.com/Support \_

## **DMX Pixel Patching Examples**

If the **Number of Pixels = 1**, the entire fixture functions as 1 group controlled by the currently set DMX Profile. F or DMX Profile = "1: HSIC Mode – 8 Bit – 5 Channels", that group has 5 DMX control channels:

1. Intensity (%) 2. Color Temp (K) 3. +/- Green (-G 100 to +G 100) 4. Hue (deg) 5. Saturation (%)

Example 1:

Number of Pixels: 4 - Profile 1 (P1): HSIC Mode - 8 Bit - 5 Channels per PCG - 20 Channels

| PCG 1 |     |    |     | PCG 2 |      |     | PCG 3 |     |      |      | PCG 4 |    |     |      |      |     |    |     |      |
|-------|-----|----|-----|-------|------|-----|-------|-----|------|------|-------|----|-----|------|------|-----|----|-----|------|
| Int%  | CCT | ±G | Hue | Sat%  | Int% | CCT | ± G   | Hue | Sat% | Int% | CCT   | ±G | Hue | Sat% | Int% | CCT | ±G | Hue | Sat% |
| 1     | 2   | 3  | 4   | 5     | 6    | 7   | 8     | 9   | 10   | 11   | 12    | 13 | 14  | 15   | 16   | 17  | 18 | 19  | 20   |

Example 2:

Number of Pixels: 2 - Profile 9 (P9): HSIC FX Mode - 8 Bit - 5 Channels per PCG + 3 Channels for FCG (FX Channel Group) - 13 Channels

| PCG 1 |     |    |     | PCG 2 |      |     |    |     | FCG  |    |      |      |
|-------|-----|----|-----|-------|------|-----|----|-----|------|----|------|------|
| Int%  | CCT | ±G | Hue | Sat%  | Int% | CCT | ±G | Hue | Sat% | FX | Size | Rate |
| 1     | 2   | 3  | 4   | 5     | 6    | 7   | 8  | 9   | 10   | 11 | 12   | 13   |

Download Complete DMX Chart at QuasarScience.com/Support  $igstyle{2}$ 

# DMX Profiles (Basic)

| #  | Name            | Bit Depth | # of Channels<br>Per Pixel | Channel Description                                                                         |
|----|-----------------|-----------|----------------------------|---------------------------------------------------------------------------------------------|
| 1  | HSIC            | 8 Bit     | 5                          | 1: Intensity 2: Color Temp 3: +/- Green Control 4: Hue 5: Saturation                        |
| 2  | HSIC-16         | 16 Bit    | 8                          | 1+2: Intensity 3: Color Temp 4: +/- Green Control 5+6: Hue 7+8: Saturation                  |
| 3  | HSI             | 8 Bit     | 3                          | 1: Intensity 2: Hue 3: Saturation                                                           |
| 4  | XFade with +/-G | 8 Bit     | 3                          | 1: Intensity 2: Color Temp 3: +/- Green Control                                             |
| 5  | XFade           | 8 Bit     | 2                          | 1: Intensity 2: Color Temp                                                                  |
| 6  | CCT & RGB       | 8 Bit     | 7                          | 1: Intensity 2: Color Temp 3: +/- Green Control 4: Crossfade 5: Red<br>6: Green 7: Blue     |
| 7  | CCT & RGB-16    | 16 Bit    | 9                          | 1+2: Intensity 3: Color Temp 4: +/- Green Control 5+6: Crossfade<br>7: Red 8: Green 9: Blue |
| 8  | RGB             | 8 Bit     | 3                          | 1: Red 2: Green 3: Blue                                                                     |
| 13 | RGBTD           | 8 Bit     | 5                          | 1: Red 2: Green 3: Blue 4:2000K 5: 6000K                                                    |
| 14 | RGBTD           | 16 Bit    | 10                         | 1+2: Red 3+4: Green 5+6: Blue 7+8:2000K 9+10: 6000K                                         |

 $21 \setminus$  Download Complete DMX Chart at QuasarScience.com/Support \_

# DMX Profiles (Basic) Parameters

### Available Parameters based on Profile

| Parameter  | DMX Value | Value              |  |
|------------|-----------|--------------------|--|
| Intensity  | 0-255     | 0 - 100%           |  |
| Color Temp | 0-255     | 1,750K-10,000K     |  |
| +/- Green  |           | See Chart at right |  |
| Hue        | 0-255     | 0° - 360°          |  |
| Saturation | 0-255     | 0 - 100%           |  |
| Crossfade  | 0-255     | 0 - 100%           |  |
| Red        | 0-255     | 0 - 100%           |  |
| Green      | 0-255     | 0 - 100%           |  |
| Blue       | 0-255     | 0 - 100%           |  |

### +/- Green Control DMX Ualues

| DMX Value | %      | Effect           |
|-----------|--------|------------------|
| 0-10      | 0-4    | No Effect        |
| 11-20     | 5-8    | Full Minus Green |
| 21-119    | 8-46   | -99% to -1%      |
| 120-145   | 47-57  | Neutral          |
| 146-244   | 57-96  | 1% to 99%        |
| 245-255   | 96-100 | Full Plus Green  |

Download Complete DMX Chart at QuasarScience.com/Support  $ar{1}$  22

# DMX Profiles (FX) <sup>-</sup>

| #  | Name                | Bit Depth | # of Ch<br>Per Pixel | # of FX<br>Ch | Parameter Channel Group<br>(Repeated per Pixel)                                     | FX Channel Group<br>(One Group per Light)                                                                                      |
|----|---------------------|-----------|----------------------|---------------|-------------------------------------------------------------------------------------|----------------------------------------------------------------------------------------------------|
| 9  | HSIC-FX             | 8 Bit     | 5                    | 3             | 1: Intensity 2: Color Temp 3: +/- Green<br>4: Hue 5: Saturation                     | x+1: <b>FX</b> x+2: <b>FX Rate</b><br>x+3: <b>FX Size</b><br>x = Total Number of<br>Channels in<br>Parameter Channel<br>Groups |
| 10 | HSIC-FX-16          | 16 Bit    | 8                    | 3             | 1+2: Intensity 3: Color Temp 4: +/- Green<br>5+6: Hue 7+8: Saturation               |                                                                                                    |
| 11 | CCT & RGB-FX        | 8 Bit     | 7                    | 3             | 1: Intensity 2: Color Temp 3: +/- Green<br>4: Crossfade 5:Red 6: Green 7: Blue      |                                                                                                    |
| 12 | CCT & RGB-FX<br>-16 | 16 Bit    | 9                    | 3             | 1+2: Intensity 3: Color Temp 4: +/- Green<br>5+6: Crossfade 7: Red 8: Green 9: Blue |                                                                                                    |

# DMX Profiles (FX) Parameters

### **FX Selection**

| Effect           | DMX Value | %      |
|------------------|-----------|--------|
| OFF              | 0-26      | 0-10   |
| Rainbow          | 27-38     | 11-15  |
| Short Circuit    | 39-51     | 16-20  |
| Paparazzi        | 52-64     | 21-25  |
| Strobe           | 65-77     | 26-30  |
| Fire             | 78-90     | 31-35  |
| Emergency Lights | 91-102    | 36-40  |
| Future Use       | 103-255   | 41-100 |

### **Effects Parameters**

| Item       | Result                                                                                                    |  |  |
|------------|----------------------------------------------------------------------------------------------------|--|--|
| Effect     | Choose effect                                                                                                    |  |  |
| Intensity  | Set intensity of effect                                                                                                    |  |  |
| Color Temp | Set base color temp                                                                                                    |  |  |
| +/- Green  | Set +/- green of the color temp                                                                                                    |  |  |
| Saturation | Saturate the effect                                                                                                    |  |  |
| Hue        | Set the hue                                                                                                    |  |  |
| Rate       | 0-200% - Speed of the effect<br>100% - Normal speed                                                                                                   |  |  |
| Size       | Fire Effect: Set the +/- of the Intensity<br>Ex: Int 50%, FX Size 10 = 50-10, and<br>50+10. Result = 40-60 Fire<br>Emerg Light: Set the Blink Pattern |  |  |

Download Complete DMX Chart at QuasarScience.com/Support 🖉 24

# Basic Specifications

| Model                | Q25R2                              | Q50R2                                | Q100R2                                |
|----------------------|------------------------------------|--------------------------------------|---------------------------------------|
| Wattage              | Max 25 watts                       | Max 50 watts                         | Max 100 watts                         |
| Weight               | 1.76 lbs (0.8 kg)                  | 3.3 lbs (1.5 kg)                     | 5.84 lbs (2.64 kg)                    |
| Dimensions           | 23 x 1.75 in<br>(584.2 x 44.5 mm)  | 46.9 x 1.75 in<br>(1161.7 x 44.5 mm) | 90.86 x 1.75 in<br>(2307.8 x 44.5 mm) |
| Power<br>Consumption | 120v = 0.25 amp<br>240v = 0.13 amp | 120v = 0.45 amp<br>240v = 0.25 amp   | 120v = 0.90 amp<br>240v = 0.50 amp    |
|                      | 12v = 2.50 amp<br>24v = 1.30 amp   | 12v = 4.50 amp<br>24v = 2.30 amp     | 24v = 4.80 amp                        |

3 Year warranty from date of purchase. Customer must provide proof of purchase. This warranty is transferable.

Quasar Science will pay for:

The replacement parts, repair and/or labor costs to correct defects in materials and workmanship. \*Service must be provided by Quasar Science or an Authorized Quasar Science Service Center\*

Quasar Science will not pay for:

Damage resulting from accident, misuse or abuse. Acts of God. Any failure that occurs for any other reason than materials and workmanship. Any shipping or handling costs.

Warranty

Disclaimer of implied warranties / limitations of remedies:

Implied warranties, including the extent applicable warranties of merchantability or fitness for a particular purpose are excluded to the extent legally permissible. Any implied warranties that may be imposed by law are limited to 3 years or the shortest period allowed by law. Some states, provinces or countries do not allow limitations or exclusions on how long an implied warranty of merchantability or fitness lasts, the above limitations or exclusions may not apply to you.

If this product fails to work as warranted, customer's sole and exclusive remedy shall be repair or replacement according to the terms of this limited warranty. Quasar Science, LLC does not assume any responsibility for incidental or consequential damages. This warranty gives you specific legal rights and you may also have other rights which vary from state to state, province to province or country to country.

# R2 LED Linear Light Quick Start Guide

**Please do not return your light to your retailer.** Contact Quasar Science with any questions, issues or concerns.

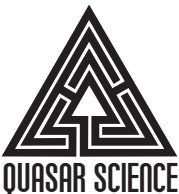

687 S. Anderson St. Los Angeles, CA 90023 support@quasarscience.com

NCE (800) 876-0665

Sign up to receive email updates on new firmware releases and downloadable guides at QuasarScience.com/Support.